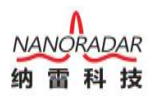

## WIN10 系统禁用驱动程序强制签名

- 1、首先将所有正在运行的程序关闭,然后点击开始菜单----设置;
- 2、在电脑设置界面,点击下面更新和安全;

| 设置                                   |                                  | - 0                                | × |
|--------------------------------------|----------------------------------|------------------------------------|---|
|                                      | Windows 设置                       | ρ                                  |   |
|                                      |                                  |                                    |   |
| <b>系统</b><br>显示、声音、通知、电源             | <b>送 设备</b><br>蓝牙、打印机、鼠标         | <b>手机</b><br>違捩 Android 设备和 iPhone |   |
| <b>网络和 Internet</b><br>WLAN、飞行模式、VPN | <b>イ性化</b><br>背景、锁屏、颜色           | <b>立用</b><br>卸载、默认应用、可选功能          |   |
| ○ 株户<br>你的帐户、电子邮件、同步<br>置、工作、家庭      | 日本 日期 日本 日期 日本 日期                | 游戏 游戏性、載屏、直播、游戏模式                  |   |
| 经松使用     讲述人、放大镇、高对比赛                | <b>投索</b><br>查找我的文件、权限           | O Cortana<br>Cortana 语言、权限、通知      |   |
| □ 除私<br>位置、相机、麦克风                    | <b>更新和安全</b><br>Windows 更新、恢复、曾份 |                                    |   |

3、在更新和安全界面,点击左侧恢复,在右侧窗口找到高级启动项目下面的**立** 即重新启动,等待电脑重启;

| ☆ 主页             | 恢复                                                              |
|------------------|-----------------------------------------------------------------|
| 直我设置の            | 重置此电脑                                                           |
| 更新和安全            | 如果电脑未正常运行,重置电脑可能会解决问题。重置时,可以选择保留<br>个人文件或删除个人文件,然后重新安装 Windows。 |
|                  | 开始                                                              |
| 些 传递优化           | 高级启动                                                            |
| Windows 安全中心     | 通过设备或磁盘(如 U 盘或 DVD)启动,更改你的电脑固件设置,更改                             |
| ↑ 备份             | Windows 启动设置,或者从系统映像还原 Windows。 这将重新启动电<br>脑。                   |
|                  | 立即重新启动                                                          |
| と 恢复             | 更多恢复选项                                                          |
| ⊘ 激活             | 了解如何进行 Windows 的全新安装以便开始全新的体验                                   |
| <u> </u>         |                                                                 |
| ₩ 开发者选项          | 英取帮助                                                            |
| 团 Windows 预览体验计划 | ▲ 提供反馈                                                          |
| 台 设备加密           |                                                                 |

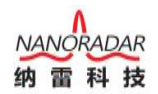

4、电脑重启后,再选择一个选项界面,点击**疑难解答**;

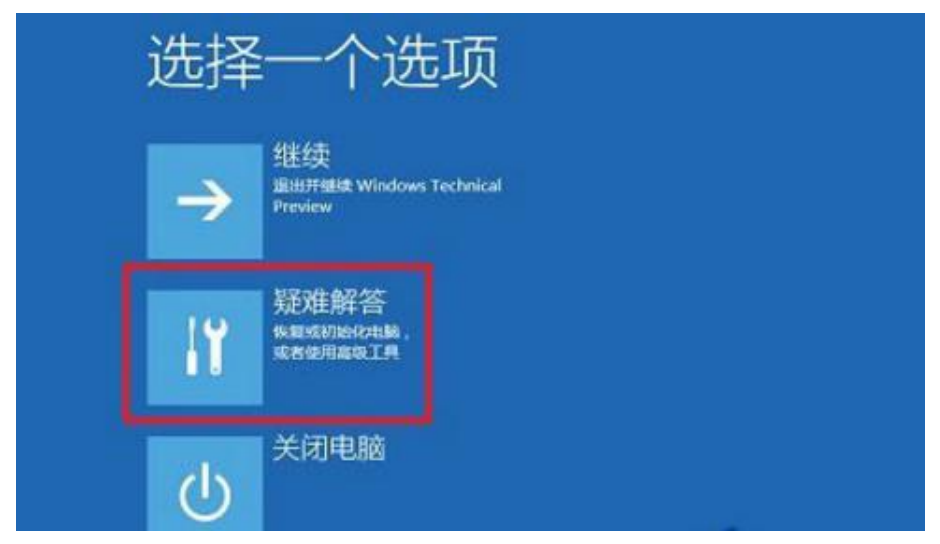

5、在出现的界面中,点击"**高级选项——启动设置——重启**";

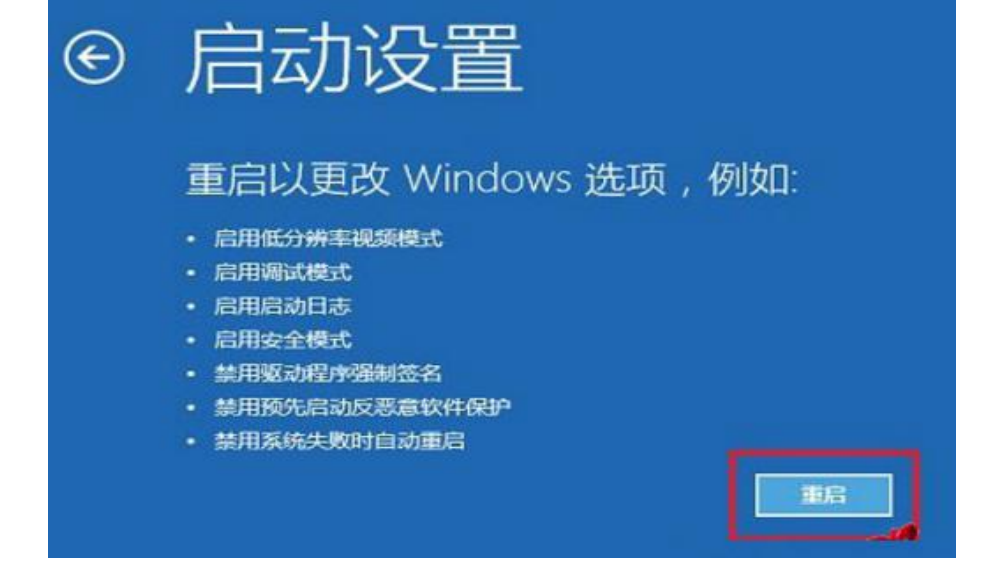

6、电脑会再次重启,重启后在启动设置界面,点击"**禁用驱动程序强制签名**" 就可以了。

| 启动设置              |
|-------------------|
| 按一个数字以从下列选项中进行选择: |
| 使用数字键或功能键 F1-F9。  |
| 1) 启用调试           |
| 2) 启用启动日志记录       |
| 3) 启用低分辨率视频       |
| 4) 启用安全模式         |
| 5) 启用带网络连接的安全模式   |
| 6) 启用带命令提示符的安全模式  |
| 7) 禁用驱动程序强制签名     |
| 8) 禁用预先启动反恶意软件保护  |
| 9) 禁用失败后自动重新启动    |